#### 南投縣教育網路OpenVpn安裝使用介紹 (for Android & iOS 系統)

 僅供教職員公務使用,勿外流給學生或其他廠商 (登入需使用教職員帳密並留下使用紀錄)

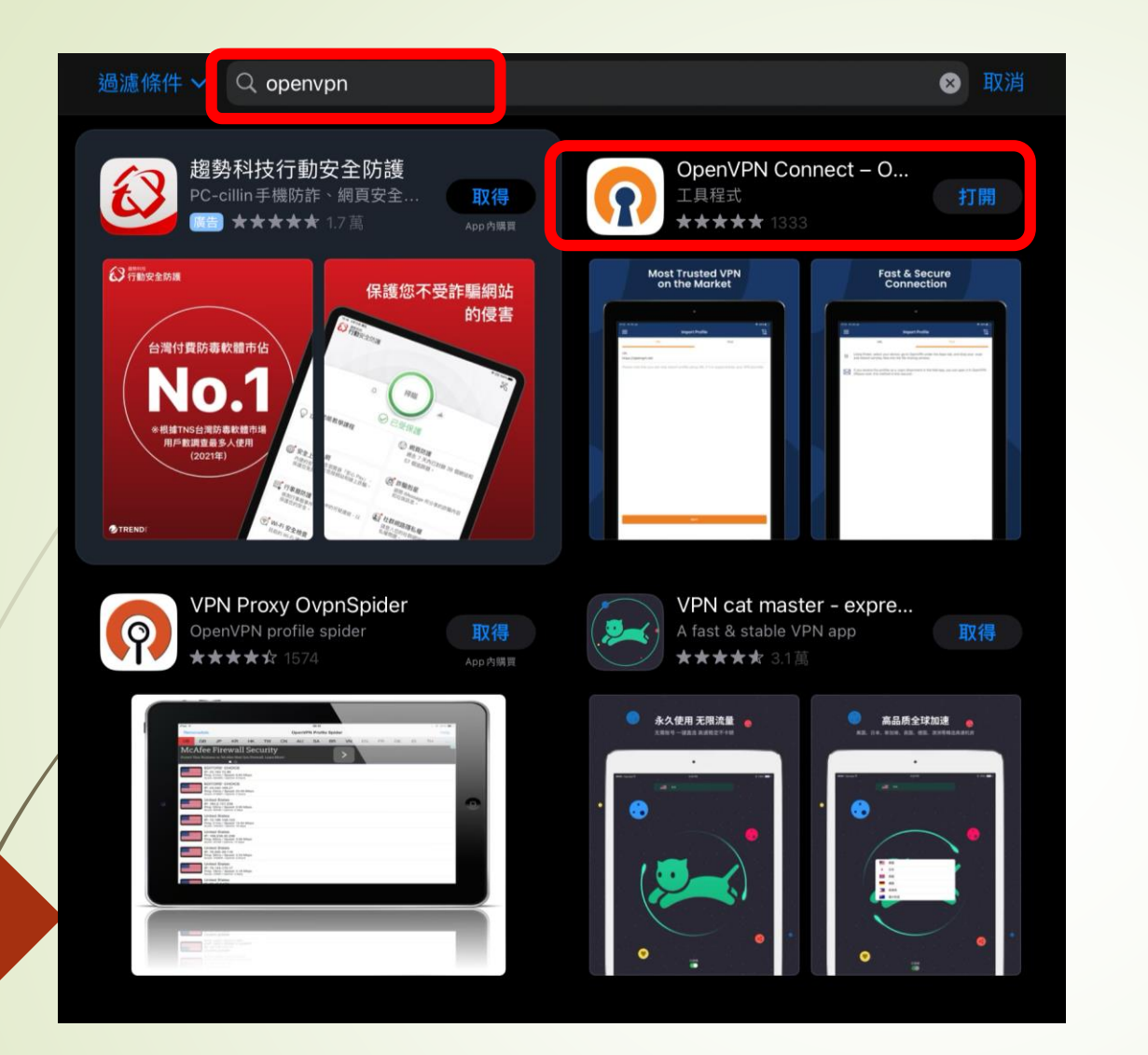

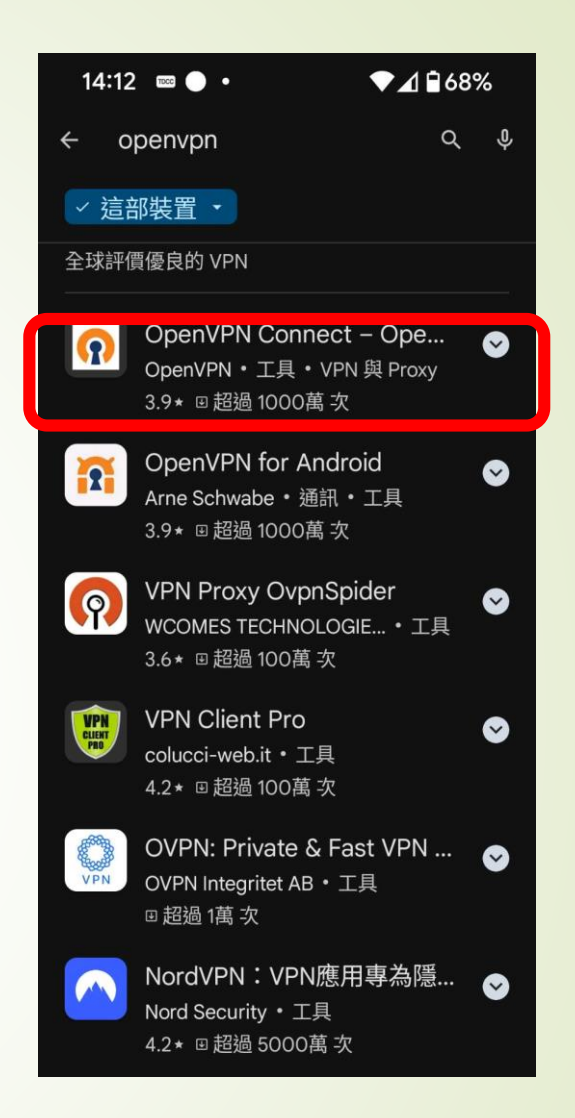

Step.1 下載OpenVPN並安裝

|   | $\leftarrow$ $\rightarrow$ C _ | sso.ntct.edu.tw           |
|---|--------------------------------|---------------------------|
|   | <u>教育處行事</u> 構                 | 教育處行爭潜                    |
|   | 活動花絮                           | 教育處及校園活動花絮                |
|   | <u>內部文件</u>                    | 教育處內部文件                   |
|   | <u>認證管理</u>                    | 各校認證管理維護                  |
|   | 公務填報系統                         | 製作公務填報                    |
|   | 線上教學網                          | 線上學習網                     |
|   | <u>舊學籍系統</u>                   | 歷史學生成績查詢                  |
| / | 請購系統                           | 請購系統                      |
|   | 縣內介聘                           | 縣內介聘                      |
|   | 本縣版權軟體下載                       | 本縣版權軟體下載                  |
|   | 網路電話維護                         | 網路電話維護                    |
|   | <u>資訊競賽網</u>                   | 資訊競賽網                     |
| / | <u>資訊教育成果填報網</u>               | 網站分級及過濾軟體親師座談             |
|   | 網管資訊                           | 網管資訊                      |
|   | <u>學生OpenID資料處理</u>            | 學生申請教育部電子郵件資料處理           |
|   | 改善教學環境及設備需求均                   | <u>复報</u> 各校改善教學環境及設備需求填報 |
|   | 常態編班作業系統                       | 南投縣國民中小學常態編班              |
|   | 钿ѹ卝냐/店羊/叩彡/杰\                  | ÷田 3友 +1+ /1→             |

Step.2 登入單一入口網,進入本縣版權軟體下載

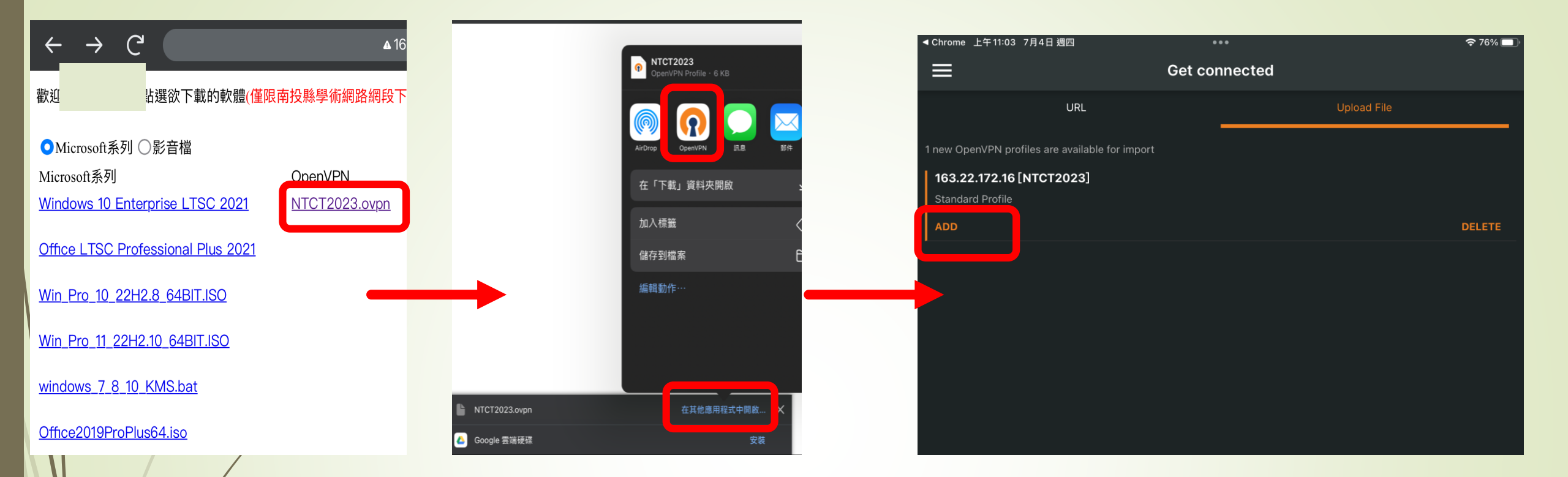

## Step.3 下載設定檔並開啟(iOS)

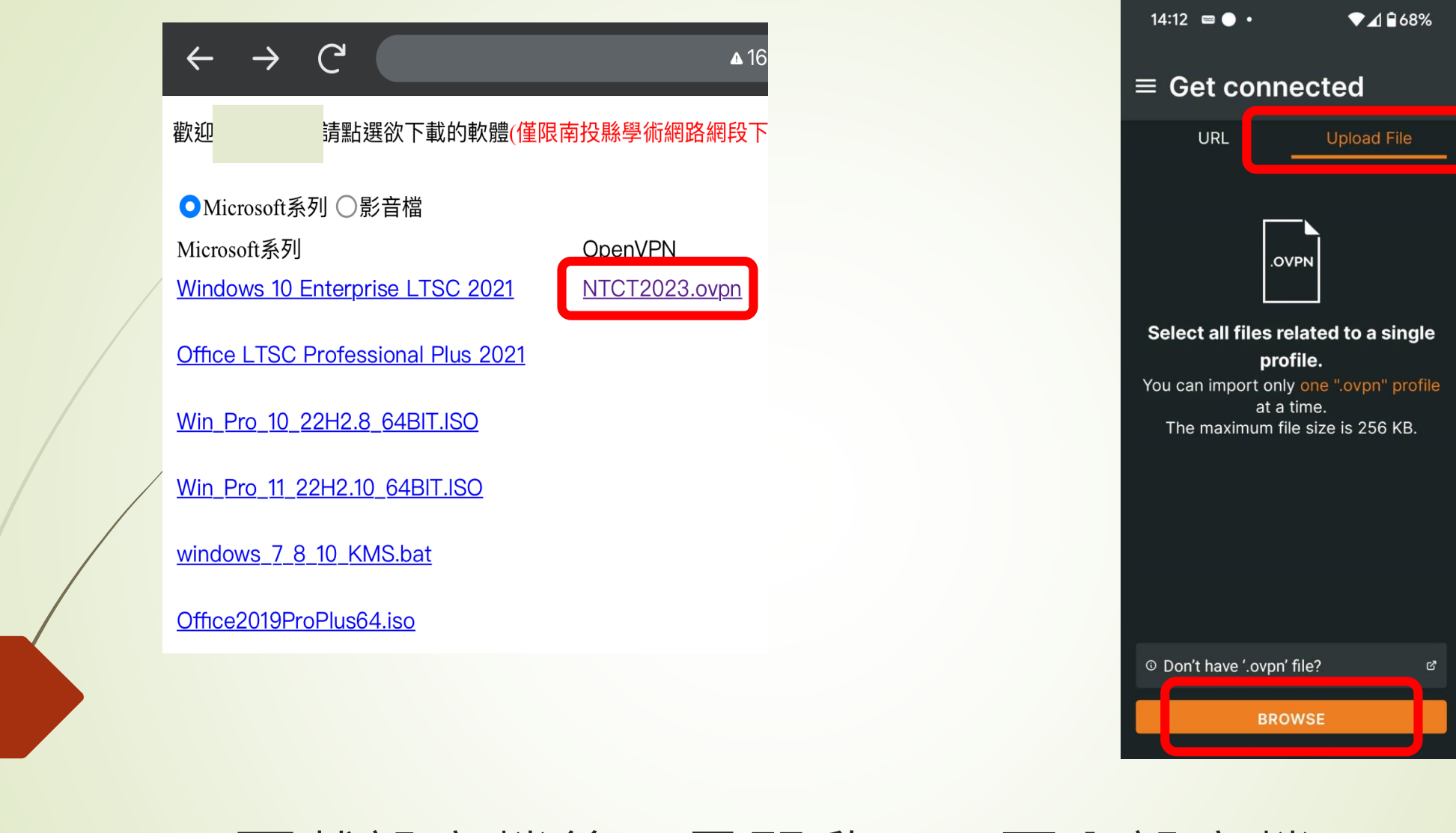

#### Step.3-1 下載設定檔後,另開啟APP匯入設定檔(Android)

| ◀ Chrome 上午11:03 7月4日 週四                  | •••              | 중 76% 🔲  |
|-------------------------------------------|------------------|----------|
| <                                         | Imported Profile |          |
| Profile Name<br>163.22.172.16 [NTCT2023]  | ]                |          |
| Server Hostname (locked)<br>163.22.172.16 |                  |          |
| Username                                  | 輸入單一入口網帳號        |          |
| Save password                             |                  |          |
| Password                                  | 輸入單一入口網密碼        | <b>%</b> |
|                                           |                  |          |
|                                           |                  |          |

# Step.4 加入設定檔,再輸入單一入口網帳密

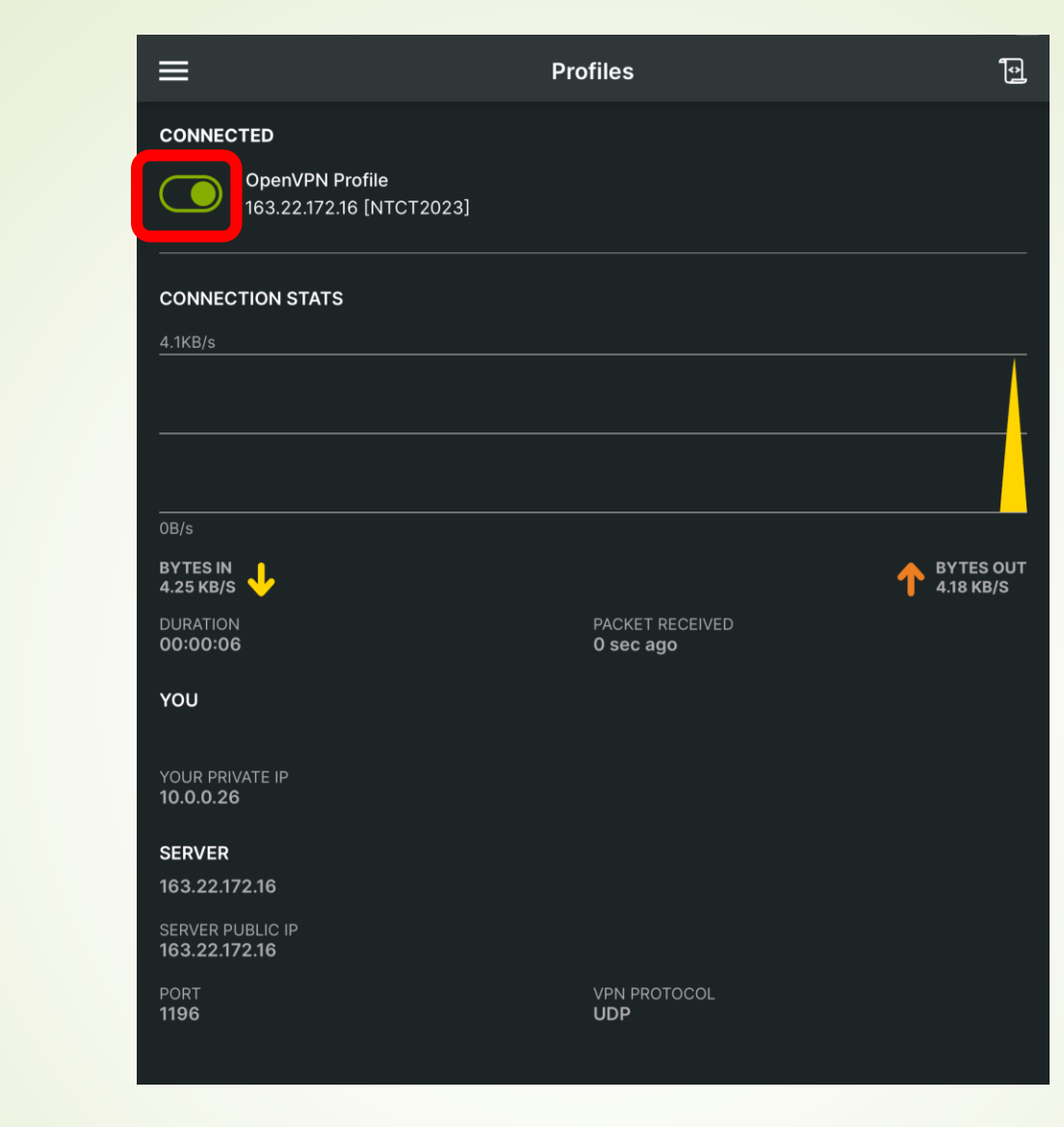

### Step.5 綠燈即為連線成功,結束時請記得關閉連線